### Lathund för återansökan om försörjningsstöd

Gå in på <u>www.emmaboda.se</u> och klicka på E-tjänster och blanketter

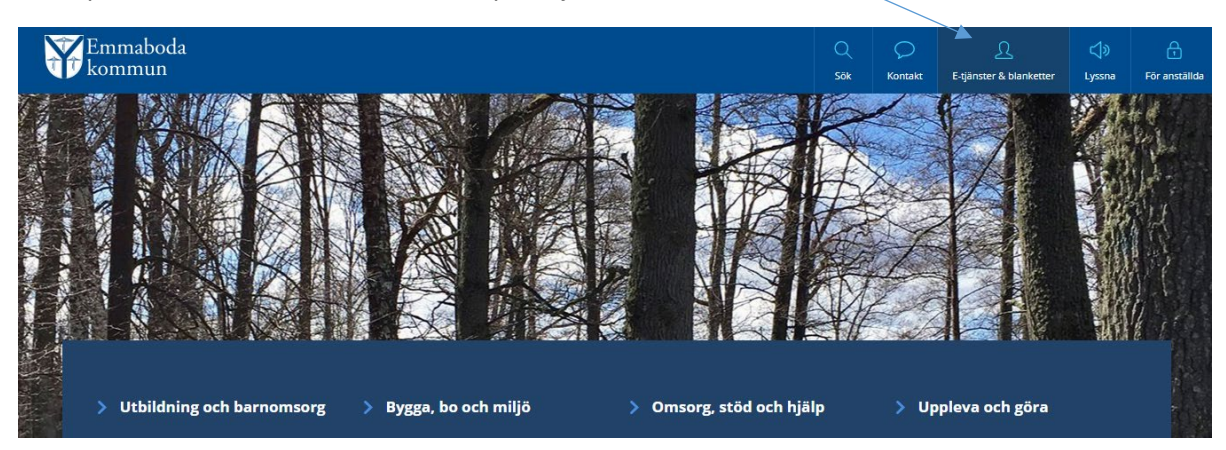

Startsida > Kommun & politik > Om kommunen > E-tjänster och blanketter

# E-tjänster och blanketter

Här kan du själv utföra många ärenden med hjälp av en etjänst eller en blankett, oavsett plats eller tid på dygnet.

För att underlätta har vi delat upp e-tjänsterna och blanketterna i olika 'ka্tegorier.

| Utbildning och barnomsorg | $\oplus$ |
|---------------------------|----------|
| Bygga, bo och miljö       | $\oplus$ |
| Omsorg och hjälp          | $\oplus$ |

| Kommun & politik                |   |
|---------------------------------|---|
| Kommunfakta                     | > |
| Kommunens organisation          | > |
| Överklaga beslut                | > |
| Kvalitet och utveckling         | > |
| Press- och informationsmaterial | > |
| Hållbar hälsa och miljö         | > |
| Mänskliga rättigheter           | > |

För att underlätta har vi delat upp e-tjänsterna och blanketterna i olika kategorier.

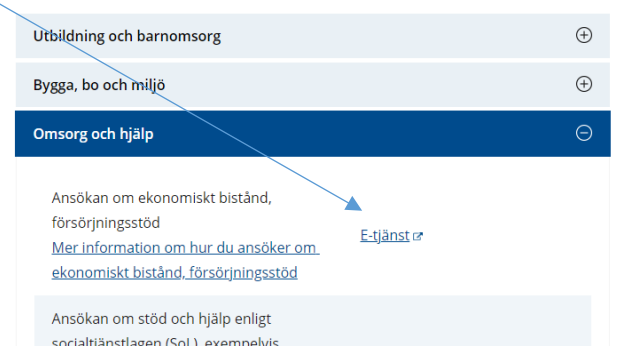

| ~                               |   |  |
|---------------------------------|---|--|
| Överklaga beslut                | > |  |
| Kvalitet och utveckling         | > |  |
| Press- och informationsmaterial | > |  |
| Hållbar hälsa och miljö         | > |  |
| Mänskliga rättigheter           | > |  |
| Politik och demokrati           | > |  |
| Om kommunen                     | ~ |  |
| Allmänna handlingar och arkiv   |   |  |
| Emmabodadagen                   |   |  |

Logga in med mobilt bankID på telefonen eller datorn. Skriv in personnummer och legitimera dig i bankID- appen.

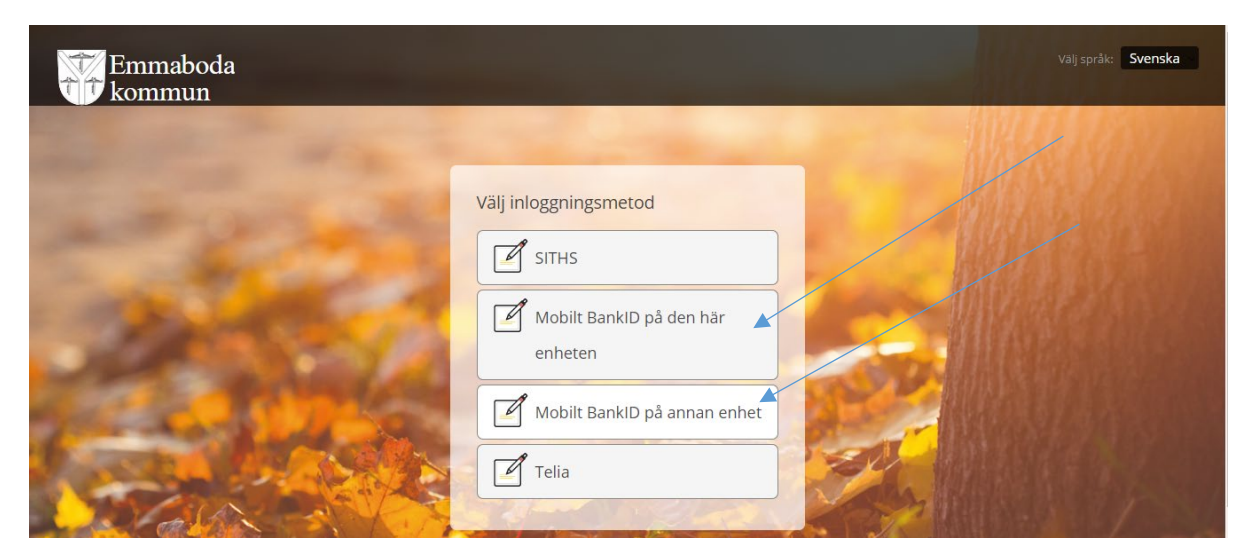

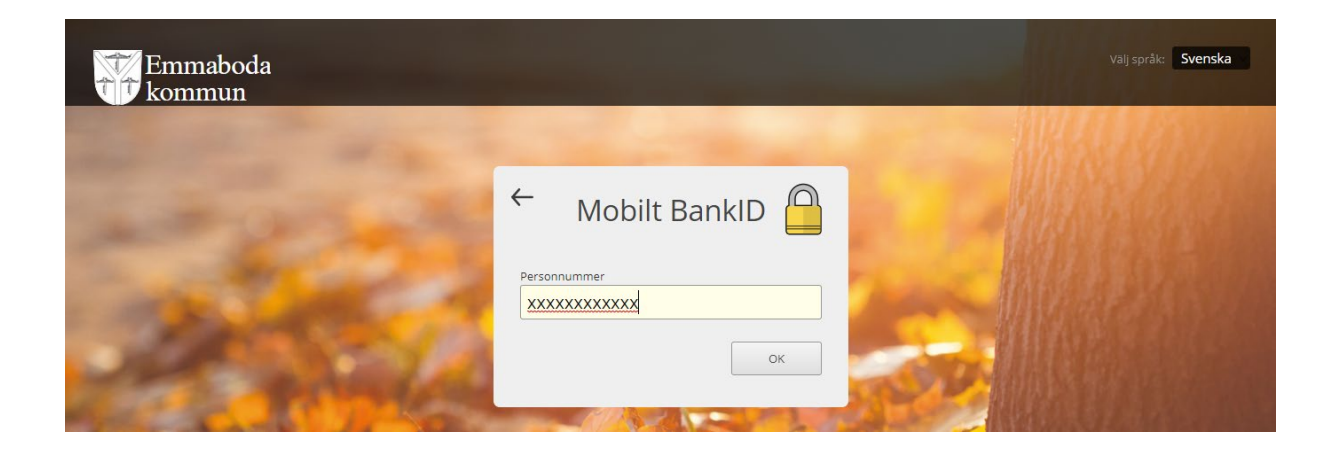

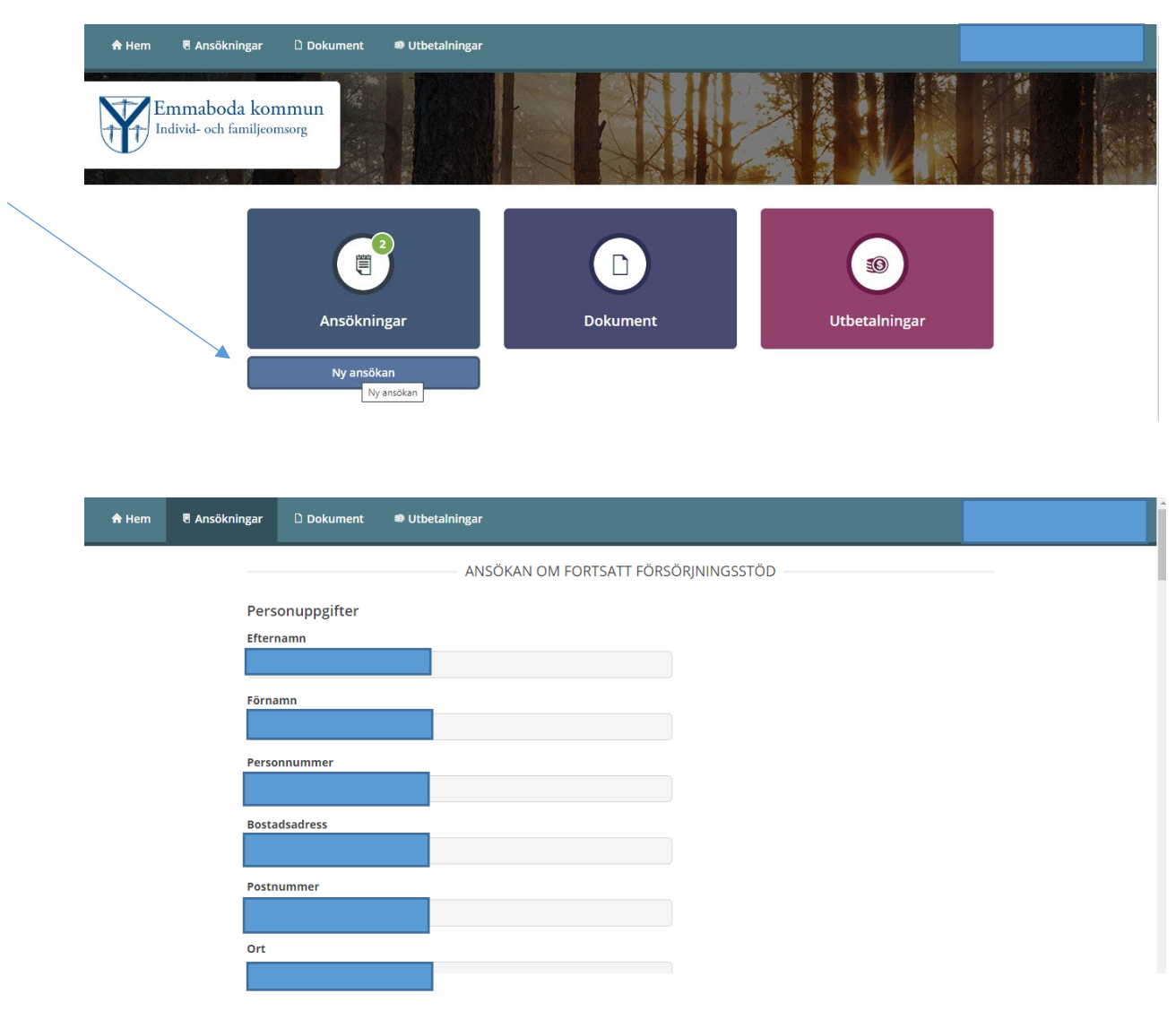

Nu är du inne på din personliga startsida. Klicka på "Ny ansökan".

Ansökan avser alltid kommande månad. Om du till exempel lämnar in en ansökan i januari så avser ansökan februari och det är den månaden som fylls i.

| 🏫 Hem | nsökningar 🗅 Dokument 🔹 Utbetalningar                                                                                                    |
|-------|----------------------------------------------------------------------------------------------------|
|       |                                                                                                    |
|       | Telefonnummer 💿                                                                                                    |
|       | E-post <sup>®</sup>                                                                                                    |
|       |                                                                                                    |
|       | Ansökan avser år                                                                                                    |
|       | Ansökan avser månad                                                                                                    |
|       | ✓                                                                                                    |
|       | Har det skett några förändringar sedan föregående ansökningstillfälle som kan påverka din/er rätt till försörjningsstöd? (ex. ändrade<br>familjeförhållanden eller flytt) |
|       | Nej, inga förändringar                                                                                                    |
|       | 🚫 Ja, följande förändringar:                                                                                                    |
|       | Medsökande finns                                                                                                    |

# OBS! Fyll i exakt belopp för de kostnader du ansöker om.

| Medsökande finns                                |               |        |          |
|-------------------------------------------------|---------------|--------|----------|
| 🔵 Ja                                            |               |        |          |
| Nej                                             |               |        |          |
| Umgängesbarn finns 💿                            |               |        |          |
| 🔵 Ja                                            |               |        |          |
| 🔵 Nej                                           |               |        |          |
| UTGIFTER ⑦                                      |               |        |          |
| Utgifter                                        | Förfallodatum |        | Kron     |
| Boendekostnad ③                                 |               |        |          |
| El - förbrukning 💿                              |               |        |          |
| El - nätavtal 💿                                 |               |        |          |
| Fackföreningsavgift                             |               |        |          |
| Arbets-/planeringsresor                         |               |        |          |
| Barnomsorg @                                    |               |        |          |
|                                                 |               |        |          |
|                                                 |               |        |          |
|                                                 |               |        |          |
|                                                 |               |        |          |
|                                                 |               |        |          |
| Hemförsäkring                                   |               |        |          |
| Bredband                                        |               |        |          |
|                                                 |               |        |          |
| A-kassa                                         |               |        |          |
| A-kassa<br>Läkarvård ®                          |               |        |          |
| A-kassa<br>Läkarvård ⑦<br>Avser vem i hushållet | Datum         | Kronor | Åtgärder |
| A-kassa<br>Läkarvård ⑦<br>Avser vem i hushållet | Datum         | Kronor | Âtgärder |

Avser vem i hushållet Datum Kronor Atgärder Lägg till

Tandvård ⑦

| Avser vem i hushållet | Datum     | Kronor | Åtgärder  |
|-----------------------|-----------|--------|-----------|
|                       |           |        | 💼 Ta bort |
|                       | Lägg till |        |           |

## OBS! Fyll i exakt belopp för inkomst.

|                                   |                | 00                |  |        |           |
|-----------------------------------|----------------|-------------------|--|--------|-----------|
| Utgifter övrigt 🗇                 |                |                   |  |        |           |
| Avser vem i hushållet             | Ange vad       |                   |  | Kronor | Åtgärder  |
|                                   |                |                   |  |        | 💼 Ta bort |
|                                   |                | Lägg till         |  |        |           |
| INKOMSTER FÖR SÖKANDE I SVERIGE O | CH/ELLER I UTL | ANDET             |  |        |           |
|                                   |                | Datum för inkomst |  |        | Belopp    |
| Lön efter skatt                   |                |                   |  |        |           |
| Bostadsbidrag                     |                |                   |  |        |           |
| Barnbidrag                        |                |                   |  |        |           |
| Underhållsstöd 💿                  |                |                   |  |        |           |
| Aktivitetsstöd                    |                |                   |  |        |           |
| Aktivitetsersättning              |                |                   |  |        |           |
| Sjukersättning                    |                |                   |  |        |           |
| Sjukpenning                       |                |                   |  |        |           |
| Studiebidrag CSN                  |                |                   |  |        |           |

| Pension                           |  |
|-----------------------------------|--|
| A-kassa                           |  |
| Alfa-kassa                        |  |
| Föräldrapenning                   |  |
| Etableringsersättning             |  |
| Studielån CSN                     |  |
| Vårdbidrag/Omvårdnadsbidrag       |  |
| Efterlevandestöd                  |  |
| Barnpension                       |  |
| Äldreförsörjningsstöd             |  |
| Bostadstillägg                    |  |
| Skatteåterbäring                  |  |
| Swish/Insättningar/Överföringar 💿 |  |
| Övriga inkomster                  |  |

## 🛧 Hem 🗧 Ansökningar 🗅 Dokument 🔹 Utbetalningar

Försörjningsstöd från annan kommun 💿

🔵 Ja

🔵 Nej

### INFORMATION

Socialtjänsten har enligt lag rätt att ta del av uppgifter om dig från Arbetsförmedlingen, a-kassorna, CSN, Försäkringskassan, Pensionsmyndigheten och Skatteverket. Du ska alltid ange alla dina inkomster när du ansöker om ekonomiskt bistånd.

Offentliga uppgifter utöver detta kan även inhämtas, som exempelvis om du äger ett fordon.

#### SAMTYCKE

Här kan du skriva om det finns någon annan som du godkänner att din handläggare får ta kontakt med. Skriv i så fall vem handläggaren får ha kontakt med och vad du godkänner att de har kontakt om.

Hör av dig till din handläggare om du vill ta tillbaka ditt samtycke.

Välj "Spara" om du inte är färdig med din ansökan och vill slutföra den senare

Om du är klar väljer du "Nästa".

| INFORMATION                                                                                                    |   |
|----------------------------------------------------------------------------------------------------|---|
| Socialtjänsten har enligt lag rätt att ta del av uppgifter om dig från Arbetsförmedlingen, a-kassorna, CSN, Försäkringskassan,<br>Pensionsmyndigheten och Skatteverket. Du ska alltid ange alla dina inkomster när du ansöker om ekonomiskt bistånd. |   |
| Offentliga uppgifter utöver dètta kan även inhämtas, som exèmpelvis om du äger ett fordon.<br>SAMTYCKE                                                                                                    |   |
| Här kan du skriva om det finns någon annan som du godkänner att din handläggare får ta kontakt med. Skriv i så fall vem handläggaren får h<br>kontakt med och vad du godkänner att de har kontakt om.                                                | a |
| Hör av dig till din handläggare om du vill ta tillbaka ditt samtycke.                                                                                                    |   |
|                                                                                                    |   |
| Tillbaka Ta bort Spara Nästa                                                                                                    |   |

Ej korrekt ifyllda fält markeras rosa. Alla beloppsrutor måste vara ifyllda med noll.

| A Hem | Ansökningar | 🗅 Dokument                                   | Utbetalningar                                                                                                    |  |
|-------|-------------|----------------------------------------------|----------------------------------------------------------------------------------------------------|--|
|       | Här<br>kont | kan du skriva om det<br>akt med och vad du g | inns någon annan som du godkänner att din handläggare får ta kontakt med. Skriv i så fall vem handläggaren får ha<br>odkänner att de har kontakt om. |  |
|       | Hör         | av dig till din handläg                      | are om du vill ta tillbaka ditt samtycke.                                                                                                    |  |
|       |             |                                              |                                                                                                    |  |
|       |             |                                              |                                                                                                    |  |
|       |             |                                              |                                                                                                    |  |
|       |             | <b>A</b>                                     | Alla fält måste vara korrekt ifyllda.<br>36 uppgifter saknas eller är felaktiga i ansökan.                                                           |  |
|       |             | Tillbaka                                     | Ta bort Spara Nästa                                                                                                    |  |

### UTGIFTER ®

🔵 Nej

| Utgifter                | Förfallodatum | Kronor          |
|-------------------------|---------------|-----------------|
| Boendekostnad ③         |               | 2500            |
| El - förbrukning 💿      |               | 300             |
| El - nätavtal 💿         |               | 0               |
| Fackföreningsavgift     |               | 0               |
| Arbets-/planeringsresor |               | 0               |
| Barnomsorg 🕐            |               | 0               |
| Hemförsäkring 💿         |               | 0               |
| Bredband                |               | 0               |
| A-kassa                 |               | 0               |
| Läkarvård 💿             |               |                 |
| Avser vem i hushållet   | Datum         | Kronor Åtgärder |

| A Hem | Ansökningar | 🗅 Dokument       | Utbetalningar                |                   |        |
|-------|-------------|------------------|------------------------------|-------------------|--------|
|       |             |                  |                              | Lägg till         |        |
|       | INKC        | MSTER FÖR SÖKAN  | DE I SVERIGE OCH/ELLER I UTL | ANDET             |        |
|       |             |                  |                              | Datum för inkomst | Belopp |
|       | Lön         | efter skatt      |                              |                   | 0      |
|       | Bost        | tadsbidrag       |                              |                   | 0      |
|       | Barr        | nbidrag          |                              |                   | 0      |
|       | Und         | erhållsstöd 📀    |                              |                   | 0      |
|       | Akti        | vitetsstöd       |                              |                   | 0      |
|       | Akti        | vitetsersättning |                              |                   | 0      |
|       | Sjuk        | ersättning       |                              |                   | 0      |
|       | Sjuk        | penning          |                              |                   | 0      |
|       | Stud        | liebidrag CSN    |                              |                   | 0      |
|       | Pen         | sion             |                              |                   | 0      |
|       | A-ka        | issa             |                              |                   | 0      |
|       | Alfa        | -kassa           |                              |                   | 0      |

## Kontrollera att du fyllt i rätt uppgifter.

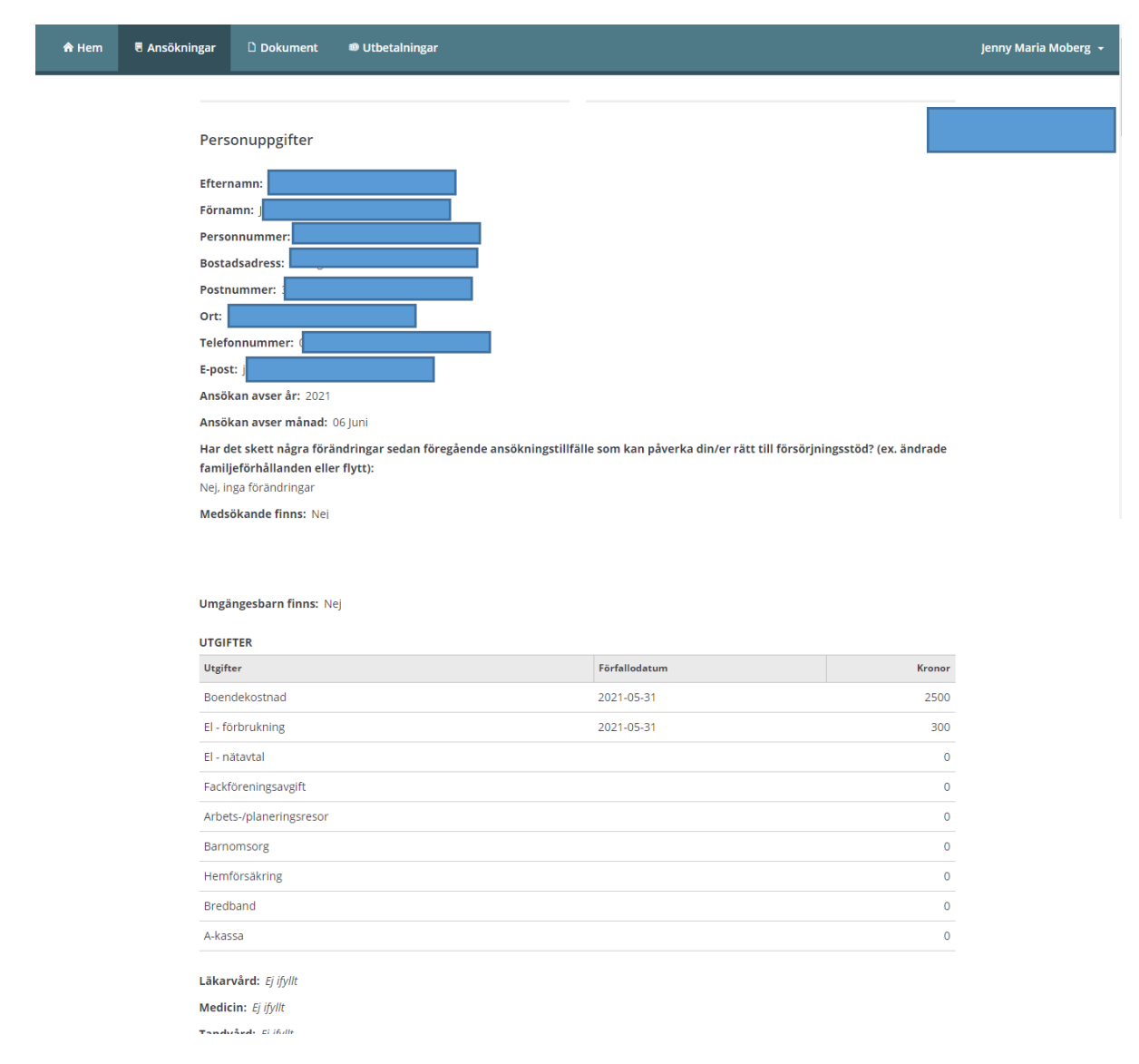

#### Utgifter övrigt: Ej ifyllt

### INKOMSTER FÖR SÖKANDE I SVERIGE OCH/ELLER I UTLANDET

|                      | Datum för inkomst | Belopp |
|----------------------|-------------------|--------|
| Lön efter skatt      |                   | 0      |
| Bostadsbidrag        |                   | 0      |
| Barnbidrag           |                   | 0      |
| Underhållsstöd       |                   | 0      |
| Aktivitetsstöd       |                   | 0      |
| Aktivitetsersättning |                   | 0      |
| Sjukersättning       |                   | 0      |
| Sjukpenning          |                   | 0      |
| Studiebidrag CSN     |                   | 0      |
| Pension              |                   | 0      |
| A-kassa              |                   | 0      |
| Alfa-kassa           |                   | 0      |
|                      |                   |        |

| Föräldrapenning                 | 0 |
|---------------------------------|---|
| Etableringsersättning           | 0 |
| Studielån CSN                   | 0 |
| Vårdbidrag/Omvårdnadsbidrag     | 0 |
| Efterlevandestöd                | 0 |
| Barnpension                     | 0 |
| Äldreförsörjningsstöd           | 0 |
| Bostadstillägg                  | 0 |
| Skatteåterbäring                | 0 |
| Swish/Insättningar/Överföringar | 0 |
| Övriga inkomster                | 0 |
|                                 |   |

Försörjningsstöd från annan kommun: Nej

#### INFORMATION

Socialtjänsten har enligt lag rätt att ta del av uppgifter om dig från Arbetsförmedlingen, a-kassorna, CSN, Försäkringskassan, Pensionsmyndigheten och Skatteverket. Du ska alltid ange alla dina inkomster när du ansöker om ekonomiskt bistånd.

## Skicka in din ansökan.

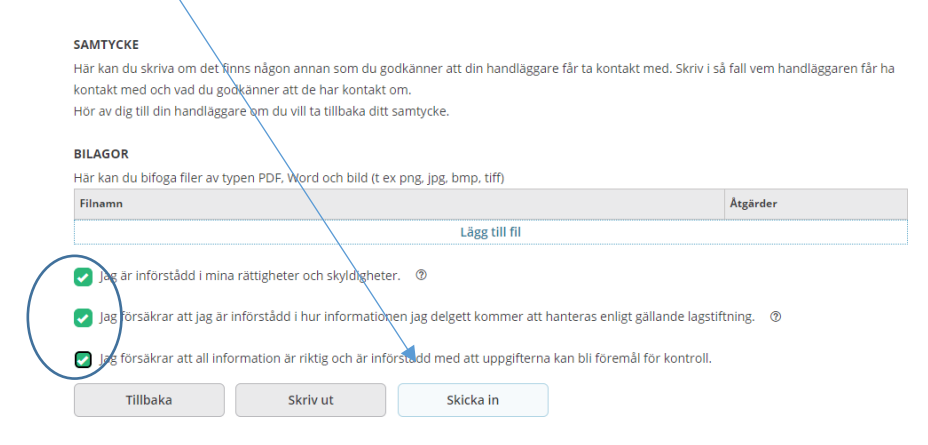

# Klicka på "hemknappen"

| Hem | Ansökningar | D Dokument 🔍 Utbetalningar                              |  |
|-----|-------------|---------------------------------------------------------|--|
|     |             | Ansökningar                                             |  |
|     |             | Vi har nu tagit emot din ansökan om ekonomiskt bistånd. |  |
|     |             | Ny ansôkan                                              |  |
|     |             | 2021-05-17 Registrerad                                  |  |
|     |             | 2 2021-05-17 Beslutad >                                 |  |

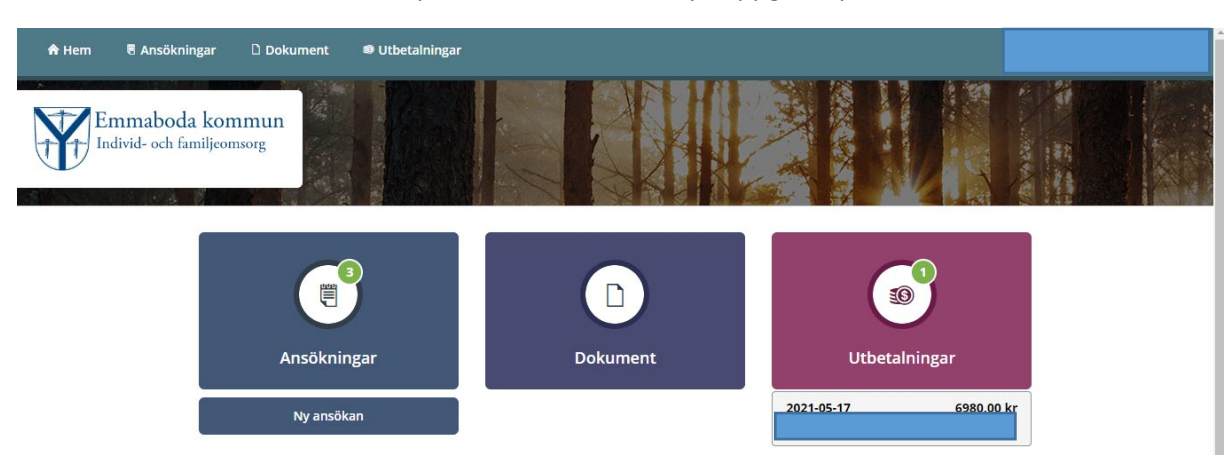

När beslut finns får du sms och e-post om att det finns nya uppgifter på Mina sidor.

Så här ser det ut när det finns ett beslut från din socialsekreterare.

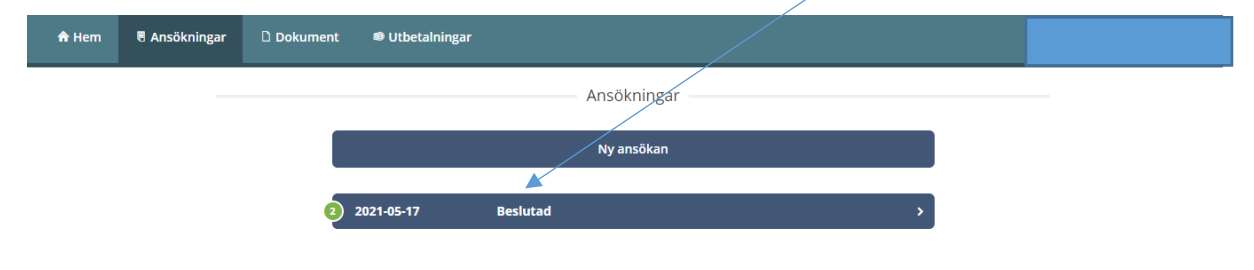